# UPUTSTVO ZA KORIŠĆENJE ePoS NMPPOS APLIKACIJE

U web pretraživač unesite sledeću adresu: https://epos.e-zdravlje.gov.rs

Kako biste uspešno pristupili ePoS aplikaciji, morate se prvo prijaviti koristeći korisničke podatke koje ste dobili, prikazano na slici 1.

Slika 1.

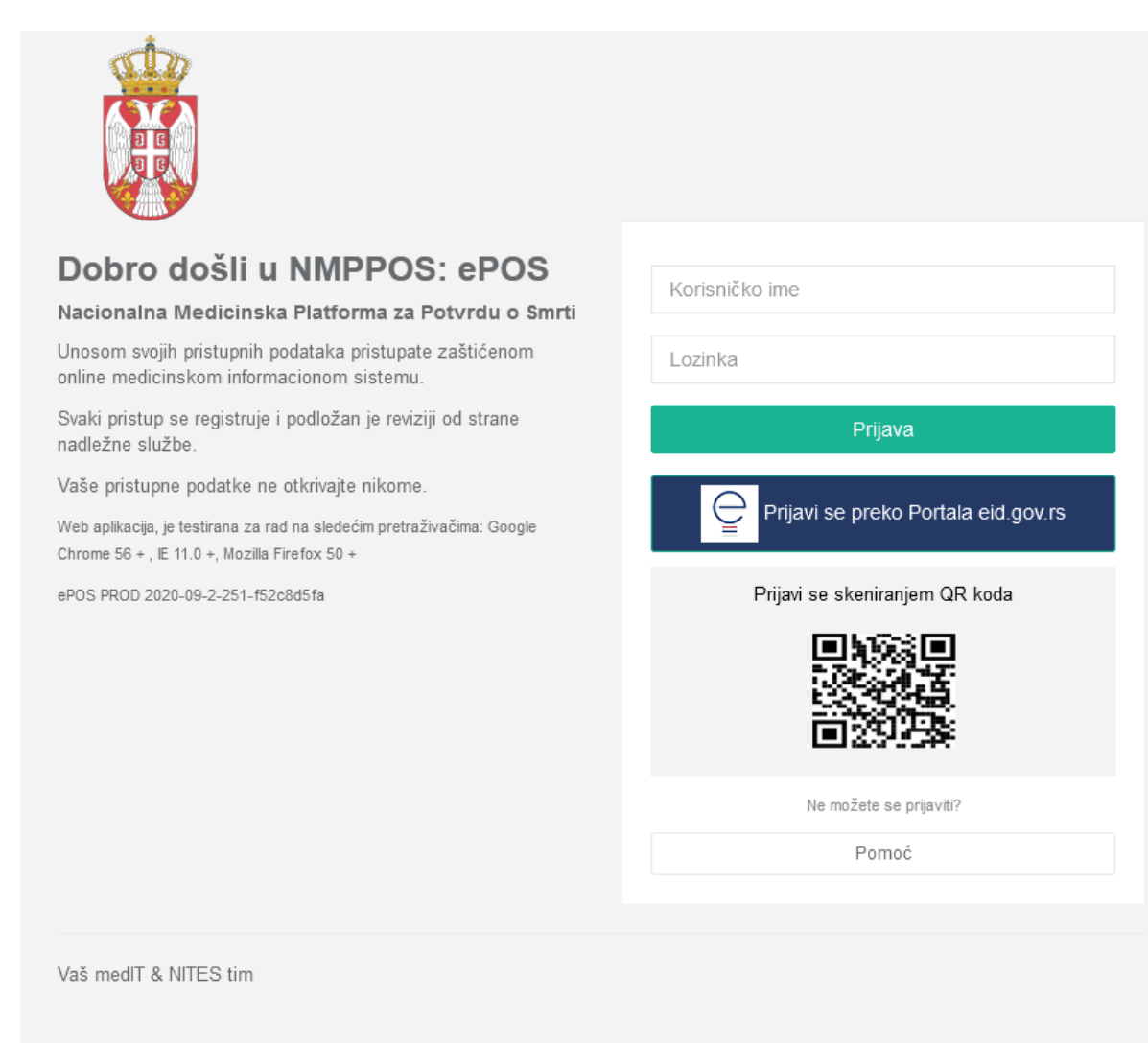

PLATFORMU OMOGUĆILO MINISTARSTVO ZDRAVLJA REPUBLIKE SRBIJE

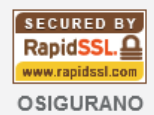

Nakon prijave prikazaće vam se prozor koji se zove "eTabla" u ovom prozoru ćete primati obaveštenja od strane administratora sistema, prikazano na slici 2.

| Image: State of the state of the state of the             | Slika 2                      |                                                                                     |                                                                                                    |                   |
|----------------------------------------------------------------------------------------------------|------------------------------|-------------------------------------------------------------------------------------|----------------------------------------------------------------------------------------------------|-------------------|
| Interview   Takede u gornjem desnom uglu postoji i viber podrška Cyber podrška Sita 2.1 Viber podrška Otber podrška Interview Otber podrška Interview Otber podrška Interview                                                                                                    | Doktor Test                  | e TABLA                                                                             |                                                                                                    | KLINIČKO-BOLNIĆI  |
| Takođe u gornjem desnom uglu postoji i viber podrška<br>dobijete QR kod kao što je prikazano na slici 2.1<br>Slika 2.1                                                                                                    | Profil +                     | eTABLA poruke                                                                       |                                                                                                    | Servisi           |
| Takođe u gornjem desnom uglu postoji i viber podrška   Ciber podrška Ciber podrška Ciber podrška Ciber podrška Ciber podrška Ciber podrška Ciber podrška Ciber podrška                                                                                                    | ■ eTABLA<br>& Nova potvrda < |                                                                                     |                                                                                                    | ^                 |
| Takode u gornjem desnom uglu postoji i viber podrška   Takode u gornjem desnom uglu postoji i viber podrška Torber podrška Criber podrška Criber podrška Ciber podrška Ciber podrška Ciber podrška Ciber podrška                                                                                                    |                              |                                                                                     |                                                                                                    |                   |
| Image: Straight of the straight of the straight                                | <u>⊾at</u> Izveštaji <       |                                                                                     |                                                                                                    |                   |
| <text><text><text><text><text><text><text></text></text></text></text></text></text></text>                                                                                                    | Personalizovani<br>dokumenti |                                                                                     |                                                                                                    |                   |
| <text><text><text><text><text><text></text></text></text></text></text></text>                                                                                                    | 🛛 Pomoć                      |                                                                                     |                                                                                                    |                   |
| Table to go migned deases to go private and satisfies       get that all the satisfies         Stata1       Chicker DocuMan                                                                                                    |                              |                                                                                     |                                                                                                    | Sistemske poruke  |
| <text><text><text><text><image/></text></text></text></text>                                                                                                    |                              |                                                                                     |                                                                                                    |                   |
| Takođe u gomjem desnom uglu postoji i viber podrška   dobjete QR kod kao što je prikazano na slici 2.1   Slika 2.1   Viber podrška     Image: Image: I                                                                                           |                              |                                                                                     | 🔇 Viber podrška                                                                                                 |                   |
| Slika 2.1                                                                                                    | Takođe u go<br>dobijete QR   | ornjem desnom uglu postoji i viber podrška<br>kod kao što je prikazano na slici 2.1 | ~ .                                                                                                    | gde kada kliknete |
| Viber podrška         Image: State of the state of the state of t                                                          | Slika 2.1                    |                                                                                     |                                                                                                    |                   |
| Viber podrška         Image: Constraint of the second second sec                                                          |                              | r                                                                                   |                                                                                                    | ٦                 |
| Viber podrška                                                                                                    |                              |                                                                                     |                                                                                                    |                   |
| The first field of the first field of the field of the fi |                              | Viber po                                                                            | odrška                                                                                                    |                   |
| Transformation of the second second s |                              |                                                                                     |                                                                                                    |                   |
| Transformation of the second second sec                                                                                                    |                              |                                                                                     |                                                                                                    |                   |
| Otkaži                                                                                                    |                              |                                                                                     |                                                                                                    |                   |
| Otkaži                                                                                                    |                              |                                                                                     |                                                                                                    |                   |
| Otkaži                                                                                                    |                              | 2.640 BM                                                                            | ante de la compación de la compación de la compación de la compación de la compación de la compación de la comp |                   |
| Otkaži                                                                                                    |                              |                                                                                     | 9464                                                                                                    |                   |
| Otkaži                                                                                                    |                              | · · · · · · · · · · · · · · · · · · ·                                               | ( <b>19</b> 17)                                                                                                 |                   |
| Otkaži                                                                                                    |                              | 917. H                                                                              | 0 <b>121</b> 2                                                                                                  |                   |
| Otkaži                                                                                                    |                              | : CT [                                                                              |                                                                                                    |                   |
| Otkaži                                                                                                    |                              |                                                                                     | MER                                                                                                    |                   |
| Otkaži                                                                                                    |                              |                                                                                     | n Cu                                                                                                    |                   |
| Otkaži                                                                                                    |                              |                                                                                     |                                                                                                    |                   |
| Otkaži                                                                                                    |                              |                                                                                     |                                                                                                    |                   |
|                                                                                                    |                              | Otka                                                                                | ži                                                                                                    |                   |
|                                                                                                    |                              |                                                                                     |                                                                                                    |                   |

Nakon skeniranja koda automatski će se kreirati individualni viber razgovor sa tehničkom podrškom.

Da bi kreirali novu potvrdu o smrti potrebno je da u meniju kliknete na sekciju "Nova potvrda" Nova potvrda <

Nakon toga pojaviće se novi izgled ekrana u kom se unose parametri za pretragu. Da bi se kreirao slučaj potrebno je da se unese identifikacioni parametar JMBG kako bi se preko matičnih knjiga i mup-a prikupili podaci za preminulog, prikazano na slici 3

#### Slika3

| Prijem / Nova potvrda        |      |                   |
|------------------------------|------|-------------------|
|                              |      |                   |
| Vrednost identifikacije Polj | je 1 | <b>Q</b> Pretraži |

U polje 1 prikazano na slici 3 potrebno je uneti JMBG preminulog kao vrednost identifikacije i kliknuti na "Pretraži"

Ukoliko prema unetim parametrima se pronađu podaci automatski će se kreirati potvrda i biti ubačena u sekciju "Moja lista".

Ako prilikom pretrage nisu pronađeni podaci onda će automatski da se otvori prozor za unos podataka o preminulom, gde je potrebno popuniti polja naznačena crvenom zvezdicom kako na slici 4.

## Slika 4

## Registracija pacijenta

| Podaci o pa | acijentu         |   |                     |               |
|-------------|------------------|---|---------------------|---------------|
| lme *       |                  |   | Prezime *           | JMBG *        |
| Pol *       | Muško            | ~ | Datum rođenja *     | Nepoznat JMBG |
|             |                  |   | Podaci o prebivališ | tu            |
| Država *    | Republika Srbija | ~ | Mesto *             |               |

Nakon unetih podataka potrebno je kliknuti na "Snimi i zatvori Snimi i zatvori

I potvrda će biti kreirana i prebačena u sekciju Moja lista kao i u slučaju kada su pronađeni podaci preko JMBG.

Sama sekcija Moja lista može da se uređuje na više načina kao što je prikazano na slici 5.

## Slika 5

|                          | 1                |                     |                            |    | Mrt - Test za formu | 🕥 Viber pod | rška 🕩 Odjava   |
|--------------------------|------------------|---------------------|----------------------------|----|---------------------|-------------|-----------------|
| Moja lista / Preliminari | ne potvrde       |                     |                            |    |                     |             |                 |
| Od 28.01.2021            | do 28.01.2021    | Osveži 👻            | Svi kabineti               |    | ~                   | s –         |                 |
| 🖌 PK 🖌 PP                | FN PO 2 ePotpis  | Sve potvrde         | ✓ Matične knjig            | е  | Sve potvrde 🖌 3     |             |                 |
| JMBG_Prezime             | ▼ Datum rođenja  |                     | Nadležni lekar             |    | Lokacija            |             | Q               |
|                          | 4                |                     |                            |    |                     |             |                 |
| Prezime i ime            | 11 Datum rođenja | Kreirano 🚛          | Nadležni lekar             |    | Lokacija            |             | Status 👫 Akcije |
| TEST TEST                | 01.01.2021       | 28.01.2021<br>13.53 | Doktor Test<br>Doktor Test | NN | Mrt - Test za formu |             | РК 🗈 💌          |

Filter označen brojem 1 se odnosi na datum kreiranja potvrde i na osnovu tih datuma možete menjati listu kreiranih potvrda i sam prikaz istih. Lista se može uređivati prema statusu same potvrde u zavisnosti da li je

kreirana potvrda, preliminaran, finalizovan ili otkazana. Statusi su prikazani brojem 2, gde je PK – potvrda kreirana, PP – preliminarna potvrda, FN – finalizovana potvrda i PO – potvrda otkazana.

Takođe lista se može filtrirati i po tome u zavisnosti da li je potpisana elektronski kao i poslata ka matičnim knjigama. Ovi filteri su prikazani brojem 3.

Isto tako ukoliko želite da nađete određenu potvrdu o smrti možete uneti JMBG ili ime i prezime preminulog u polje 4 i na listi će se prikazati samo ta potvrda.

Da bi krenuli u popunjavanje potvrde potrebno je da kliknete na ime i prezime preminulog u ovom slučaju TEST TEST.

Nakon toga otvoriće se novi prozor u kome će biti omogućen unos podata za potrebe elektronske potvrde o smrti.

Ukoliko je za dati matični broj, servis prema matičnim knjigama i mup-u pronašao određene podatke oni će biti automatski upisani u elektronsku potvrdu o smrti a ono što nije pronađeno treba uneti ručno. Izgled elektronske potvrde o smrti prikazan ke na slici 6

Slika 6.

| ePOS        | Napisane potvrde Medicinski karton pacijenta | Potvrda o smrti                       |
|-------------|----------------------------------------------|---------------------------------------|
| Ħ           | Procedure: P01 - Potvrda o sn                | nrti,                                 |
| ß           | Podaci o umrlom                              |                                       |
|             | JMBG                                         | 1321232132123                         |
| <u>lani</u> | Datum rođenja                                |                                       |
| Ē           | Ime umrlog                                   | TEST                                  |
|             | Prezime umrlog                               | TEST                                  |
| e           | Ime oca                                      | TEST                                  |
|             | Prezime oca                                  | Prezime oca                           |
|             | Ime majke                                    | TEST                                  |
|             | Prezime majke                                | Prezime majke                         |
|             | Prezime pre zaključenja braka                | Prezime pre zaključenja braka         |
|             | Pol umrlog                                   | ● Muški ○ Ženski                      |
|             | Datum prijema poziva                         | · · · · · · · · · · · · · · · · · · · |
|             | Vreme prijema poziva                         | ٥                                     |

# Datum čas i mesto smrti/nalaženja leša

| m            | Nalaženje leša                | ◯ Utvrđen (Za smrt u zdravstvenoj ustanovi) |   |
|--------------|-------------------------------|---------------------------------------------|---|
|              |                               | Prema dobijenim podacima                    |   |
| <b>&amp;</b> |                               | ⊖ Leš je nađen                              |   |
|              | Datum smrti                   | <b>m</b>                                    |   |
|              | Vreme smrti                   |                                             | © |
| <u> .111</u> | Smrt je nastupila             | -odaberi-                                   | ~ |
|              | Mesto smrti/pronalaženja leša | Mesto nastupanja smrti                      | ~ |
| 8            | Opština/Grad                  | Pretraži                                    | Q |
|              | Naseljeno mesto               | Pretraži                                    | ٩ |
|              |                               |                                             | × |
|              | Ulica                         | Pretraži                                    | Q |
|              |                               |                                             | × |
|              | Broj                          |                                             |   |
|              |                               |                                             |   |

### Uzrok smrti

ePOS

ePOS

| <u></u>     |                                                                        |                                             |   |
|-------------|------------------------------------------------------------------------|---------------------------------------------|---|
|             | Neposredni uzrok - Šifra                                               | Pretraži                                    | Q |
| æ           | Predhodni uzrok (bolest ili povreda)- Šifra                            | Pretraži                                    | Q |
| ≣           | Osnovni uzrok (bolest ili spoljašnje okolnosti povređivanja-<br>Šifra  | Pretraži                                    | Q |
| <u>.111</u> | Druga stanja, bolesti i povrede koje su doprinele smrti l - Šifra      | Pretraži                                    | Q |
| Ē           | Druga stanja, bolesti i povrede koje su doprinele smrti II -<br>Šifra  | Pretraži                                    | Q |
| 0           | Druga stanja, bolesti i povrede koje su doprinele smrti III -<br>Šifra | Pretraži                                    | Q |
|             | Druga stanja, bolesti i povrede koje su doprinele smrti IV -<br>Šifra  | Pretraži                                    | Q |
|             | Da li je umrli bio lečen od bolesti, povrede od koje je umro           | Da                                          |   |
|             |                                                                        | ○ Ne                                        |   |
|             |                                                                        | ○ Neutvrđeno                                |   |
|             | Ko je dao podatke o uzroku smrti                                       | Mrtvozornik (sa medicinskom dokumentacijom) | ~ |
|             | Podaci o uzroku smrti dati su iz                                       | Istorije bolesti                            | ~ |
|             | Broj                                                                   | Broj                                        |   |
|             | Napomena                                                               | Tekst                                       |   |
|             |                                                                        |                                             |   |

Kada ste popunili sve potrebne podatke za potrebe elektronske potvrde o smrti preostaje da se ta ista potvrda snimi kao verifikovan ili neverifikovana.

Snimi neverifikovanu potvrdu

Ukoliko je snimite kao neverifikovanu ona prelazi u status **PP** - preliminarna potvrda i kao takvu možete je dopunjavati onoliko puta koliko je potrebno dok se ne kompletira u potpunosti.

Nakon snimljene potvrde pojaviće vam se prozor u kome će biti prikazan sam izgled potvrde, ukoliko ste ispravno popunili potvrdu potrebno je da klikne na "Verifikuj"(slika 7)

Slika 7

| Тір             | Datum nalaza     | Verifikovao | Datum verifikacije | Posljednji izmenio |         |        |           |        |
|-----------------|------------------|-------------|--------------------|--------------------|---------|--------|-----------|--------|
| Potvrda o smrti | 02.03.2021 22.21 |             |                    | Doktor Test        | N 🔁 PDF | Izmeni | Verifikuj | Otkaži |
|                 |                  |             |                    |                    |         |        |           |        |

a ako ste primetili neku grešku moguće je uraditi izmenu klikom na dugme "Izmeni" (slika 8) i vratićete se na elektronski obrazac gde je moguće uraditi neophodne izmene. Samom izmenom prvo nastala potvrda prelazi status arhivirane a novo kreirana dobija status finalizovane potvrde, koju je potrebno poslati u matične knjige.

A to možete učiniti klikom na dugme "Slanje u MK" (slika 8). Nakon slanja sam status potvrde iz neposlatog prelazi u status poslate samim tim je moguće videti koje su poslate a koje ne. Finalizovane potvrde možete ili preuzeti i snimiti na računar, ili možete da je odštampate.

Slika 8.

| Тір             | Datum nalaza     | Verifikovao | Datum verifikacije | Posljednji izmenio | Štampa potvrde<br>Slanje u matične knjige |
|-----------------|------------------|-------------|--------------------|--------------------|-------------------------------------------|
| Potvrda o smrti | 24.02.2021 21.43 | Doktor Test | 24.02.2021 21.43   | Doktor Test        | F Slanje u MK Izmeni                      |
|                 |                  |             |                    |                    | potpisano i psoalto Izmena potvrde        |